## ISTITUTO COMPRENSIVO SAVIGNANO SUL PANARO

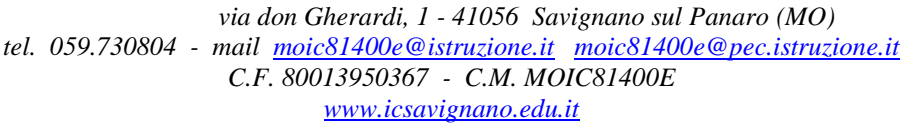

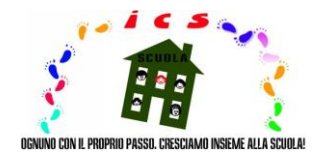

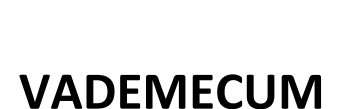

الرفيق الملازم

كجزء من نشاط التدريس عن بعد ، من أجل تسهيل وتسهيل استخدام وظائف التسجيل الإلكتروني (ملاحظة رقم 388 بتاريخ 17 مارس 2020 لوزارة التربية والتعليم) مع الإشارة بشكل خاص إلى طريقة تبادل المواد التعليمية - التدريس يتم الإعلان عن vademecum الذي أعده المعهد بشكل مناسب لصالح كل من أعضاء هيئة التدريس وأولياء الأمور / الوصي هذا

علاوة على ذلك ، وبالنظر إلى منطقة مستجمعات المياه التي لا تقل عن الاهتمام بالعنصر غير الناطق بالإيطالية ، في اتجاه زيادة الاندماج ، تمت ترجمة الدعم المذكور إلى اللغتين الإنجليزية والفرنسية

مدير المدرسة

بروفيسور. إنريكو مونتابيرتو

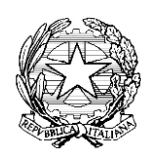

#### قسم اللغة الإيطالية

أستاذ

#### \*فيما يلى طريقة نقل المواد التعليمية التربوية

1- قم بالوصول إلى "السجل الإلكتروني" بالضغط على الأيقونة سحابة في أعلى يمين الصفحة الرئيسية لموقع المعهد (www.icsavignano.edu.it)وإدخال أوراق الاعتماد

2 -أدخل قسم "الموضوعات والأحداث والوثائق"

3-حدد القسم الفرعي "حسب الفئة / الموضوع" (إذا كانت المادة مخصصة للفصل بأكمله) أو

"بواسطة التلميذ" (إذا كانت المادة مخصصة للتلاميذ و / أو مجموعات المصالح)

4-انقر على خيار "إنشاء جديد" (باللون الأزرق ، أعلى اليسار)

5-أملأ الصفحة بشكل صحيح بالمعلومات اللازمة

6-أرفق الملف الذي يحتوي على المادة المراد مشاركتها بالضغط على رمز الملف "+" (أسفل اليمين تحت "المرفقات")

7-ضع علامة في المربع "مرئي في منطقة ولي الأمر" (أعلى اليمين)

8-حفظ بالنقر على "حفظ" (باللون الأزرق لأعلى أو لأسفل)

### فيما يلى طريقة لاستقبال المواد التعليمية التربوية

1-قم بالوصول إلى "السجل الإلكتروني" بالضغط على الأيقونة في أعلى يمين الصفحة الرئيسية وإدخال أوراق الاعتماد لموقع المعهد (www.icsavignano.edu.it) 2-أدخل قسم "الموضوعات والأحداث والوثائق" ؛ 3-اختيار القسم الفرعي "مادة للمعلمين" ؛ 4-حدد كل من مهمة التلميذ أو الملف المرفق وعنصر "الإجراء" ، لعرض المعلومات المتعلقة . بالمهمة / الملف (الفئة ، الموضوع ، اسم المعلم ، تاريخ ووقت الإنشاء والتعديل ، إلخ. ) حاشية لإرجاع المهمة الصحيحة مع الملاحظات ذات الصلة ، التصرف في نفس النافذة باتباع الطرق الموضحة أعلاه والنقر على "عرض الإخطار

الوالد / ولي الأمر

يشار أدناه إلى طريقة تلقي المواد التعليمية التربوية

1-قم بالدخول إلى "السجل الإلكتروني" بالضغط على الأيقونة في أعلى يمين الصفحة الرئيسية لموقع المعهد (www.icsavignano.edu.it)

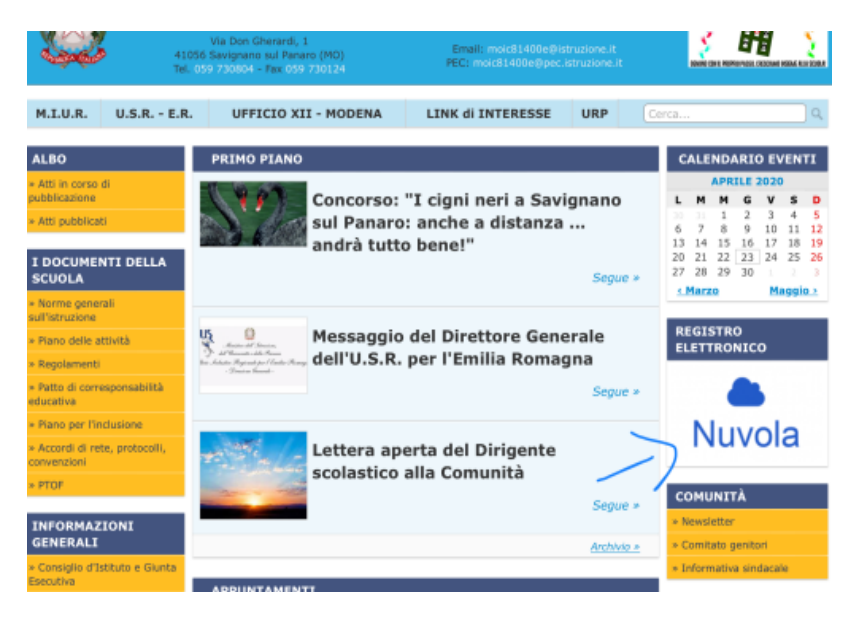

و إدخال أوراق الاعتماد

| <ul> <li>Nuvola</li> </ul>     |                                                                                                    | ^ |
|--------------------------------|----------------------------------------------------------------------------------------------------|---|
|                                | Nuvola Inserisci le tue credenziali                                                                                  |   |
|                                | aconvej44 Bisogno di auto? Login                                                                                     |   |
|                                | Credenial dimensione?                                                                                                |   |
| Per utilizzare Nuvola si consi | pa tortemente a tirovaer gratuto cooge chrome per avere la migliore esperienza utente<br>© Madsoft & Software Navola |   |

2-أدخل قسم "الموضوعات والأحداث والمستندات" في صفحة " ولي الأمر

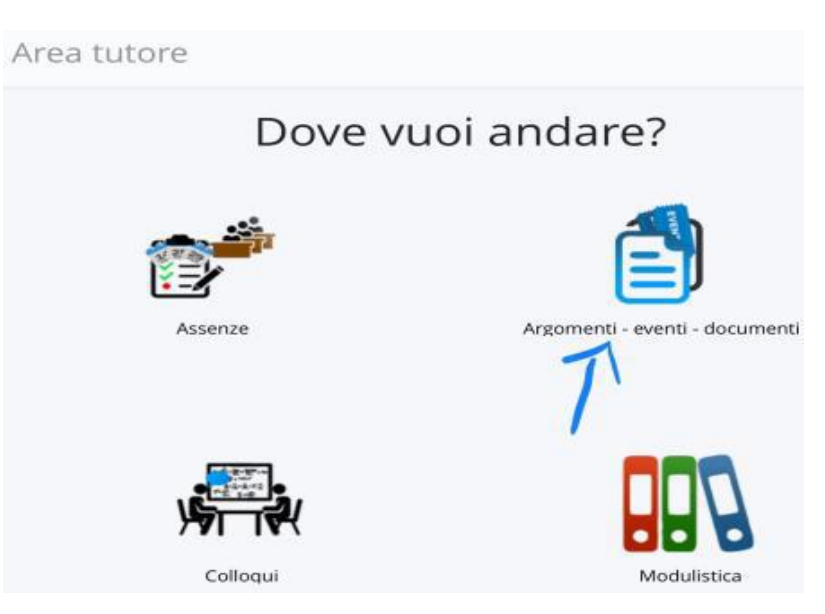

3-حدد القسم الفرعي "حسب الفصل / الموضوع" أو "بواسطة التلميذ" ، اعتمادًا على المادة التي يشاركها المعلم

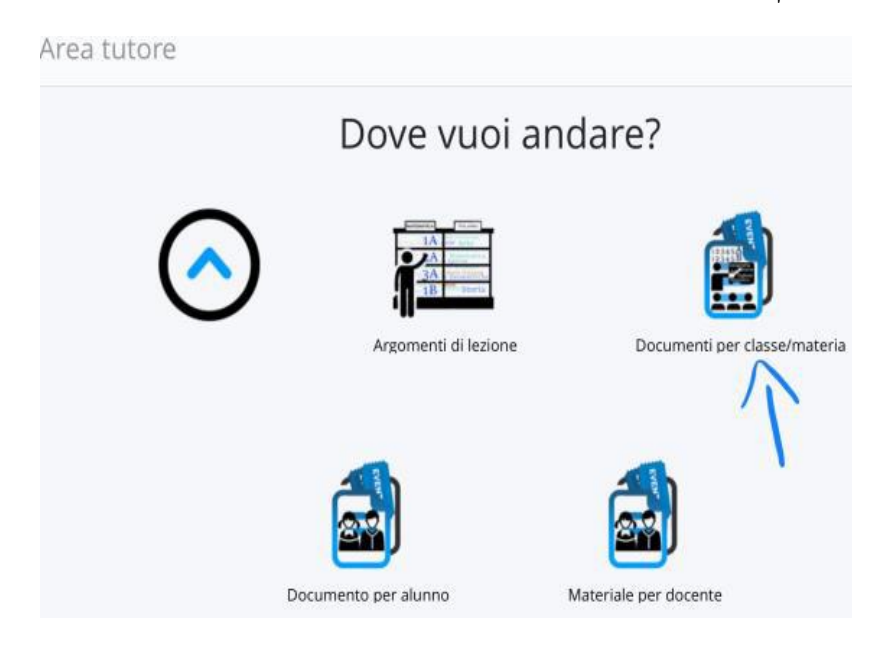

4-انقر على مربع "i" (على يمين صف الاهتمام) لعرض وتحميل المواد المرفقة

| Materia  | Tipo                   | Nome    | Data<br>inizio | bata<br>fine   | Annotazioni                                                                            | Visto | Azioni          |
|----------|------------------------|---------|----------------|----------------|----------------------------------------------------------------------------------------|-------|-----------------|
| Contiene | Cont                   | Conti   | Uç 🔹           | U              | Contiene                                                                               |       | Togli<br>filtri |
|          |                        |         |                |                |                                                                                        |       | Ricerca         |
| INGLESE  | Materiale<br>didattico | INGLESE | 20-04-<br>2020 | 27-04-<br>2020 | Materiale per didattica a distanza<br>da restituire,gentilmente, entro il<br>27 Aprile | 0     |                 |
| INGLESE  | Materiale<br>didattico | INGLESE | 08-04-<br>2020 | 15-04-<br>2020 | Materiale per didattica a distanza                                                     | 0     | i               |
| INGLESE  | Materiale              | INGLESE | 03-04-         | 07-04-         | Materiale per didattica a<br>distanza. Da<br>restituire cortesemente, entro il         | 0     | i               |

### فيما يلى طريقة إعادة المواد التعليمية التربوية

1-قم بالدخول إلى "السجل الإلكتروني" بالضغط على الأيقونة سحابة في أعلى يمين الصفحة الرئيسية لموقع (www.icsavignano.edu.it)

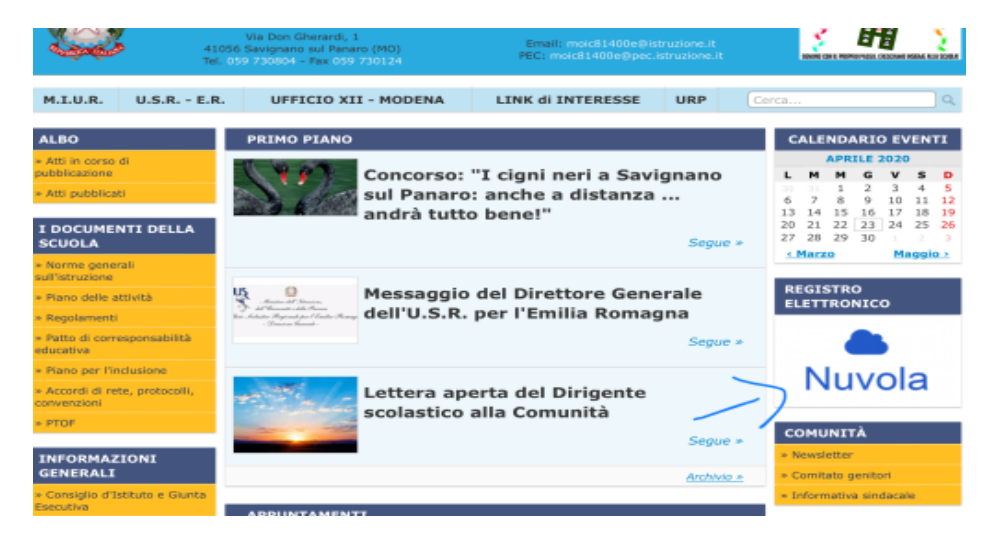

وإدخال أوراق الاعتماد

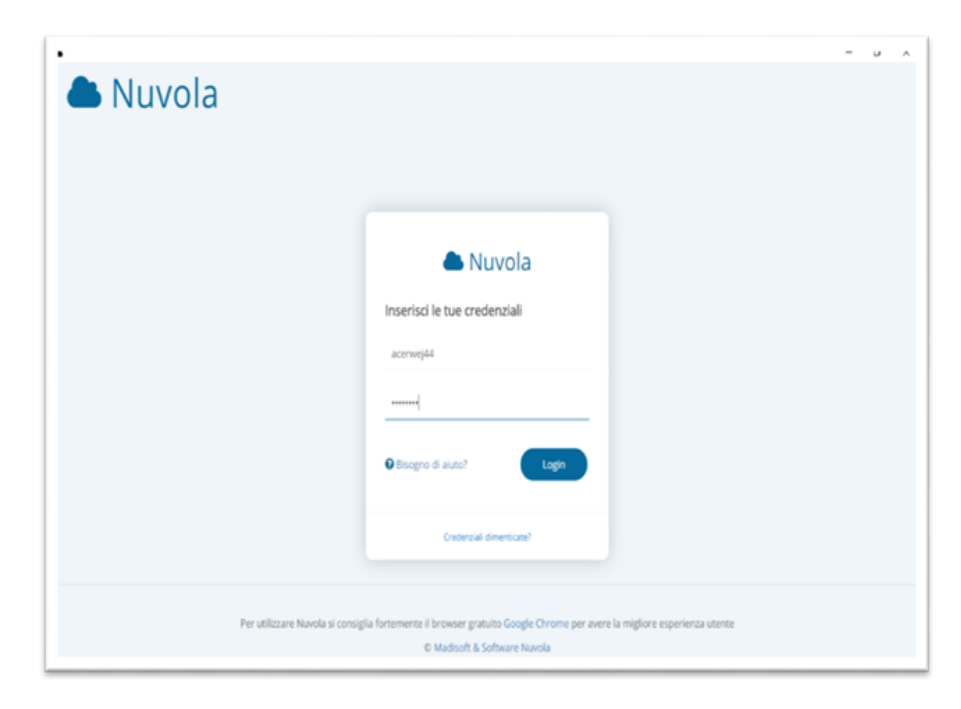

2-أدخل قسم "الموضوعات - الأحداث - الوثائق"

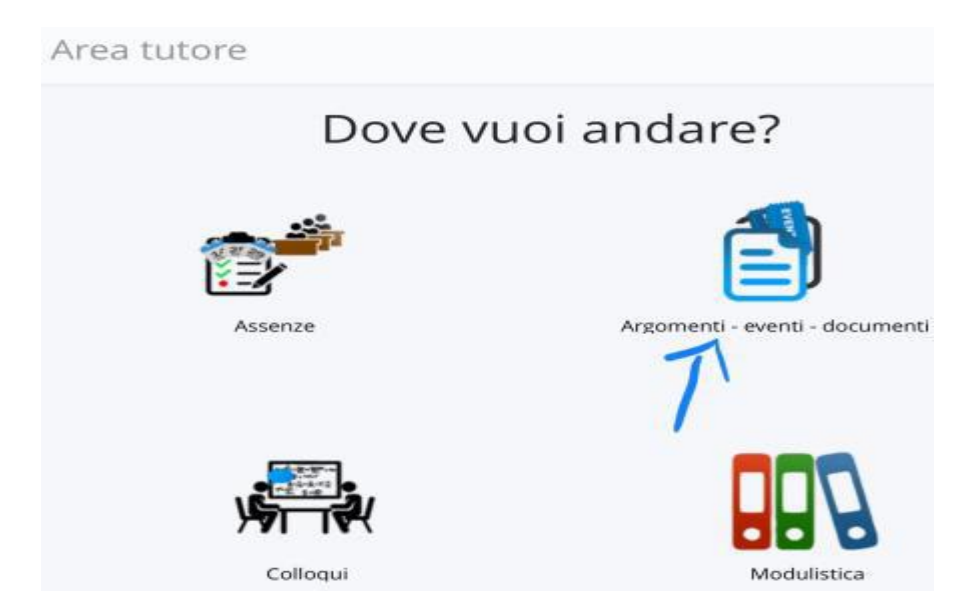

# 3-اختيار القسم الفرعي " مواد التدريس "

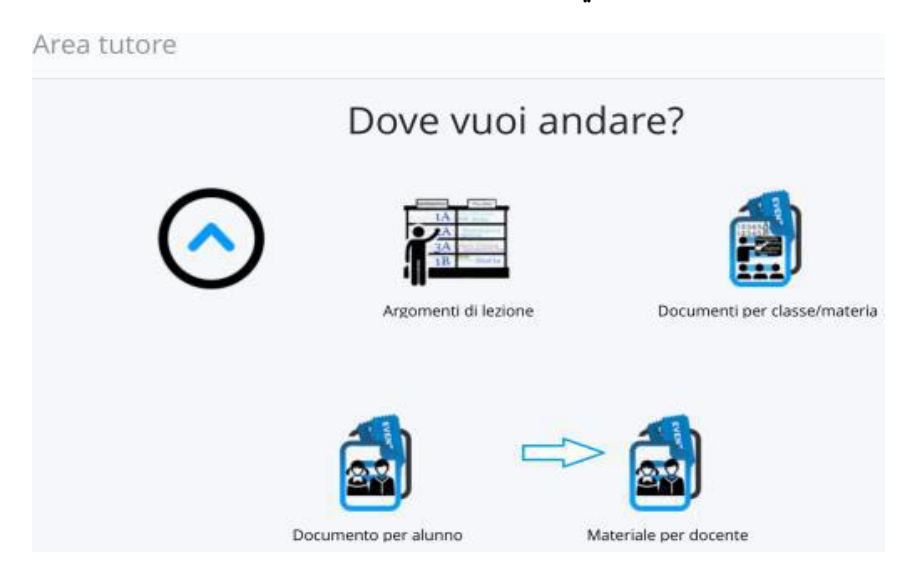

| 6 risultati             |                                |              |                 |            |         |                                        |                                       |
|-------------------------|--------------------------------|--------------|-----------------|------------|---------|----------------------------------------|---------------------------------------|
| Azioni                  | Oggetto                        | Nome docente | Cognome docente | Materia    | Visto?  | Allegati<br>caricati<br>dal<br>docente | Annotazioni per<br>tutore/studente    |
| Togli filtri<br>Ricerca | Contiene                       | Contiene     | Contiene        | Contiene   |         |                                        |                                       |
| æ                       | Domande Scienze                | ELENA        | RIGONI          | SCIENZE    | Θ       | 0                                      | 0                                     |
| i.                      | Verifica storia degli<br>Egizi | MARIANGELA   | PASANISI        | STORIA     | ۲       | 8                                      | •                                     |
| i.                      | Verifica matematica            | ELENA        | RIGONI          | MATEMATICA | 0       | 0                                      | 0                                     |
| <b>i</b> .              | Piramide di Micerino           | MARIANGELA   | PASANISI        | STORIA     | $\odot$ | 8                                      | 0                                     |
| <b>i</b>                | Piramide                       | MARIANGELA   | PASANISI        | STORIA     | $\odot$ | 0                                      | 0                                     |
| 1                       | Torta al cioccolato            | MARIANGELA   | PASANISI        | ITALIANO   | $\odot$ | 0                                      | •                                     |
| Azioni                  | Oggetto                        | Nome docente | Cognome docente | Materia    | Visto?  | Allegati<br>caricati<br>dal<br>docente | Annotazioni<br>per<br>tutore/studente |

4-انقر على خيار "إنشاء جديد" (باللون الأزرق ، أعلى اليسار)

# 5-أملأ الصفحة بشكل صحيح بالمعلومات اللازمة

| Crea materiale per docente      |  |
|---------------------------------|--|
| C Salva                         |  |
| Oggetto *                       |  |
| Note                            |  |
| Docente *                       |  |
| Materia                         |  |
| Allegati del tutore/studente    |  |
| Annotazioni per tutore/studente |  |

6-أرفق الملف الذي يحتوي على المادة المراد مشاركتها بالضغط على رمز الملف "+" (أسفل اليمين تحت "المرفقات")

7-حفظ بالنقر على "حفظ" (باللون الأزرق ، لأعلى أو لأسفل)

عمل جيد للجميع